# 【「Microsoft SQL Server Express Edition(TKC システム専用:MSSQL2008TKC)」の登録手順】

「Microsoft SQL Server Express Edition(TKC システム専用: MSSQL2K54TKC)」を登録済みのパソ コンに、新たに「Microsoft SQL Server Express Edition(TKC システム専用: MSSQL2008TKC)」を 登録する場合の手順です。(新規登録の手順は、DVD に格納済みのセットアップマニュアルをご 確認ください。)

### 1. 事前準備

「Microsoft SQL Server Express Edition(TKC システム専用: MSSQL2008TKC)」を登録後に、 「プロダクトキーの再入力」が必要となります。 登録前に、現在の設定を控えておいていただけるようお願いいたします。

(1) プロダクトキーの確認方法

Windowsの[スタート]ボタン - [(すべての)プログラム] - [TKCシステム] - [ASP1000] -[平成 年度法人電子申告システム・プロダクトキー管理ツール]を選択します。 パソコンに登録しているすべての年度についてご確認をお願いします。

| <u>満人</u><br>第7 |          | ASP         | 1000R・プロ | ダクトキー        | 管理ツール              | ,       | ×              |
|-----------------|----------|-------------|----------|--------------|--------------------|---------|----------------|
| ファイル(E)         | 表        | 示(V) ツール(T) | プロダクトキー管 | 理( <u>D)</u> | 1                  |         | 64 - 7 (V)     |
| 新規宣称            | U T      | 修正(型)       |          |              |                    |         | 称了( <u>X</u> ) |
|                 | ΨJ       | 或2/年度法      | 人電子甲     | 告シス          | (テム(A              | SP1000  | R)             |
| 行<br>1 大手       | <u>응</u> |             | プロダクトキー  | ーの新規         | 。 <u>5</u> 、<br>登録 |         | ×              |
|                 | プ        | ロダクトキー:     | XXXXX -  | XXXXX        | -  xxxxx           | - xxxxx |                |
|                 | デ        | ータベース名:     | 大手製造     |              |                    |         | I              |
|                 |          |             |          |              | ок                 | 4+>\U   |                |
|                 |          |             |          |              |                    |         |                |
|                 |          |             |          |              |                    |         |                |
|                 |          |             |          |              |                    |         |                |
|                 |          |             |          |              |                    |         | 11.            |

修正ボタンをクリックし、プロダクトキーを控えておいてください。

- 2. 「Microsoft SQL Server Express Edition(TKC システム専用: MSSQL2008TKC)」の登録
- (1) プログラムDVDをセットし、[ツール] [SQL Server Express Edition(TKC システム専用: MSSQL2008TKC)の 登録]を選択してください。

平成27年度[2016 年 04 月版]または過年度[2016 年 04 月版]のどちらか一方の DVD から、 「Microsoft SQL Server Express Edition(TKC システム専用:MSSQL2008TKC)」を登録してください。

| アイル(E) ツ |                                                                                       |                  |  |
|----------|---------------------------------------------------------------------------------------|------------------|--|
|          | Microsoft .NET Frameworkの登録(M)                                                        | =04月版]           |  |
| 【法人電     | SQL Server Express Edition(TKCシステム専用:MSSQL2008TKC)の登録( <u>S</u> )                     | セットアップ手順書のダウンロード |  |
| 1. Ę     | ASP1000Rの登録( <u>A</u> )<br>ASP1000Rデータベースの登録( <u>D</u> )<br>通信環境の設定( <u>X</u> )       | 確認します。           |  |
| £        | 地方税率マスターの再登録(Z)<br>ASP1000Rデータベースの削除(C)                                               |                  |  |
| 2. /     | プロダクトキー等の登録( <u>P</u> )<br>L A Nチェッカーによるシステム起動確認( <u>L</u> )<br>SkyPDFの登録( <u>K</u> ) | उ                |  |

(2) インストール完了後に、下記メッセージが表示されます。「OK」ボタンをクリックしてください。

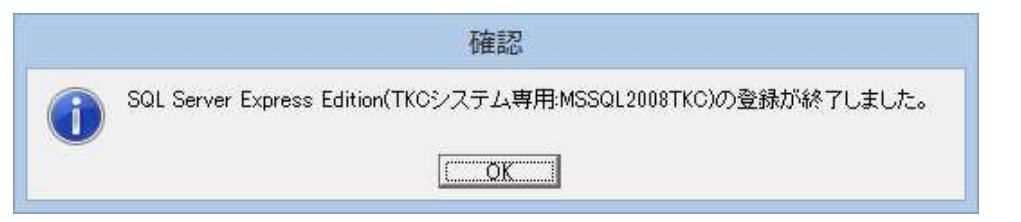

- 3. システムの更新とプロダクトキー等の登録
- (1) 平成25年度~平成27年度
  - 「2.ASP1000Rの更新」ボタンをクリックしてください。

\_\_\_\_\_パソコンに登録しているすべての年度のシステムを[2016 年 04 月版]に更新してください。 \_\_\_\_インスール終了後、プロダクトキーの再入力が必要となります。

| ● 平成27年度法人                                             | 電子申告システム(ASP1000R)[2016年04月版]の登録 - ロ ×                                                           |  |  |  |  |  |
|--------------------------------------------------------|--------------------------------------------------------------------------------------------------|--|--|--|--|--|
| ファイル(F) ツール(T)                                         |                                                                                                  |  |  |  |  |  |
| 平成27年度法人電子申告システム(ASP1000R)[2016年04月版]                  |                                                                                                  |  |  |  |  |  |
| 【法人電子申告システム(ASP1000R)の登                                | 録】 セットアップ手順書のダウンロード                                                                              |  |  |  |  |  |
|                                                        | プログラムの更新                                                                                         |  |  |  |  |  |
| 1. PCチェッカーによる<br>システム動作環境の確認                           | ASP1000Rを登録するパソコンのスペックを事前に確認します。<br>(1) パソコンのスペック確認<br>(2) Internet Explorerの設定確認<br>(3) OSの設定確認 |  |  |  |  |  |
| <b>V</b>                                               |                                                                                                  |  |  |  |  |  |
| 2. ASP1000Rの更新                                         | 当パソコンに登録されているASP1000Rを更新します。                                                                     |  |  |  |  |  |
| ▲ ASP1000Rの起動確認とTKCインターネット<br>「LANチェッカーによるシステム起動確認(L)」 | ・サービスセンター(TISC)への接続確認を行う場合は、ツールパーの「ツール(T)」から<br>」を選択してください。                                      |  |  |  |  |  |
| 【SkyPDFの登録】                                            |                                                                                                  |  |  |  |  |  |
| SkyPDFの登録                                              | PDF作成ソフト「SkyPDF Pro Driver」と「SkyPDF Utility」を登録します。<br>SkyPDFにより、PDF一括出力機能が利用可能になります。            |  |  |  |  |  |
|                                                        |                                                                                                  |  |  |  |  |  |

#### (2) 平成20年度~平成24年度

「2.ASP1000Rの登録・更新」ボタンをクリックしてください。 パソコンに登録しているすべての年度の「ASP1000Rの更新」をしてください。

# 【「Microsoft SQL Server Express Edition(TKC システム専用:MSSQL2008TKC)」の登録手順】

| 野 平成24年度法人                                      | 電子申告システム(ASP1000R)[2016年04月版]の登録 – ロ ×                                                                                                 |  |  |  |  |  |
|-------------------------------------------------|----------------------------------------------------------------------------------------------------|--|--|--|--|--|
| ファイル(F) ツール(T)                                  |                                                                                                    |  |  |  |  |  |
| 平成24年度法人電子申告システム(ASP1000R)[2016年04月版]           |                                                                                                    |  |  |  |  |  |
| 【法人電子申告システム(ASP1000R)の登録】 セットアップ手順書のダウンロード      |                                                                                                    |  |  |  |  |  |
| 1. PCチェッカーによる<br>システム動作環境の確認                    | ASP1000Rを登録するパソコンのスペックを事前に確認します。<br>(1) パンコンのスペック確認<br>(2) Internet Explorerの設定確認<br>(3) OSの設定確認                                       |  |  |  |  |  |
|                                                 |                                                                                                    |  |  |  |  |  |
| 2. ASP1000Rの登録・更新                               | 法人電子申告システム(ASP1000R)のプログラムを登録します。<br>以下のミドルウェアも同時に登録されます。<br>(1) Microsoft .NET Framework<br>(2) SQL Server Express Edition(TKCシステム専用) |  |  |  |  |  |
|                                                 |                                                                                                    |  |  |  |  |  |
| 。<br>法人電子申告システム(ASP1000R)を登録した後、パソコンを再起動してください。 |                                                                                                    |  |  |  |  |  |
| ▼                                               | ▼                                                                                                    |  |  |  |  |  |
| 3. プロダクトキー等の登録                                  | 貴社のブロダクトキー等を登録します。 (1) ブロダクトキーの登録 (2) ブロキシの設定 (3) データベースの作成                                                                            |  |  |  |  |  |
|                                                 |                                                                                                    |  |  |  |  |  |
| 4. LANチェッカーによる<br>システム起動確認                      | ASP1000Rの起動確認とTKCインターネット・サービスセンター(TISC)へ<br>の接続確認を行います。<br>(1) パンコン内のASP1000R用データベースへの接続確認<br>(2) TKCインターネット・サービスセンター(TISC)への接続確認      |  |  |  |  |  |
| 【SkyPDFの登録】                                     |                                                                                                    |  |  |  |  |  |
| SkyPDFの登録                                       | PDF作成ソフト「SkyPDF Pro Driver」と「SkyPDF Utility」を登録します。<br>SkyPDFにより、PDF一括出力機能が利用可能になります。                                                  |  |  |  |  |  |
|                                                 | 閉じる                                                                                                    |  |  |  |  |  |

### 「3. プロダクトキー等の登録」ボタンをクリックしてください。

### パソコンに登録しているすべての年度の「プロダクトキー等の登録」をしてください。 プロダクトキーの再入力が必要となります。

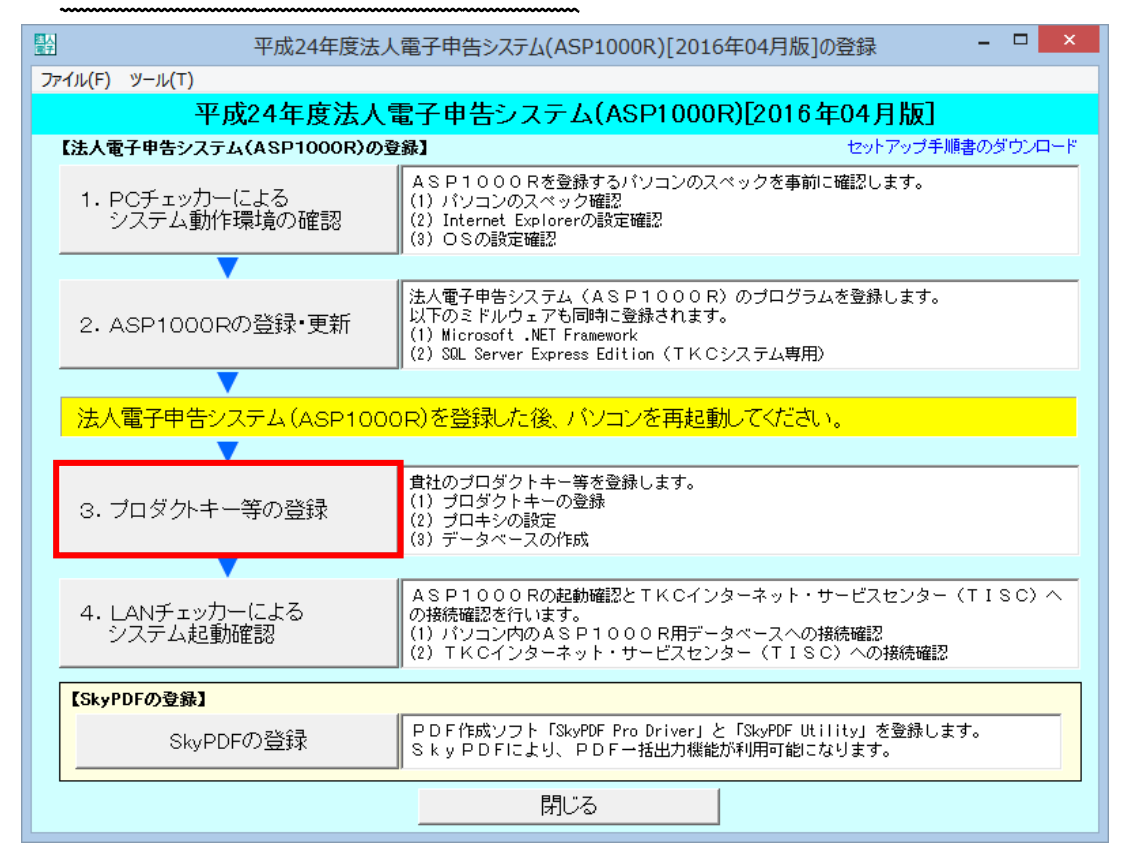